# 野 球 場 用 ス コ ア ボ **ー** ド **簡易操作取扱説明書**

<フルカラーLED式 ソフトver6.13>

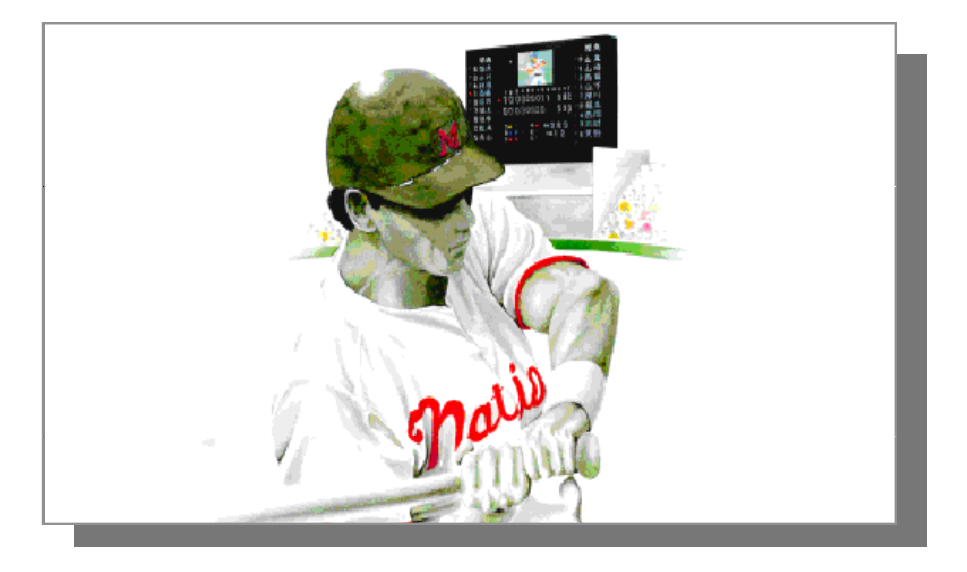

この度はお買い上げいただき、まことに有難うございました。 ご使用前に、まず説明書をお読みの上、正しくお使い下さい。 この商品をより永く安全にお使いいただく為には、定期的なメンテナンスが必要です。

2014年10月作成

| <目次>               |            |
|--------------------|------------|
| 1.システム起動           |            |
| ・<br>操作部の電源を入れる    | page 1     |
| 2.野球データ登録          |            |
| ・チーム名を登録する         | page 2,3   |
| ・選手名を登録する          | page 4     |
| 3. 試合開始直前          |            |
| ・試合・出場メンバーを登録する    | page 5,6   |
| ・登録した試合を選択する       | page 7     |
| ・チーム・メンバー紹介をする     | page 8     |
| 4.試合中の操作           |            |
| ・試合開始~試合中のランプ・得点操作 | page 9     |
| ・選手交代の操作をする        | page 10    |
| ・守備交代の操作をする        | page 11    |
| ・メッセージ表示をする        | page 12~14 |
| 5. 試合終了時           |            |
| ・表示を消し、得点操作盤の電源を切る | page 15    |
| ・操作部の電源を切る         | page 16    |
| 6. 便利な機能           |            |
| ・チーム名・選手名の外部入力     | page 17    |
| ・フォント編集            | page 18    |
| ・ノック時間             | page 19    |
| ·映像切替              | page 20    |

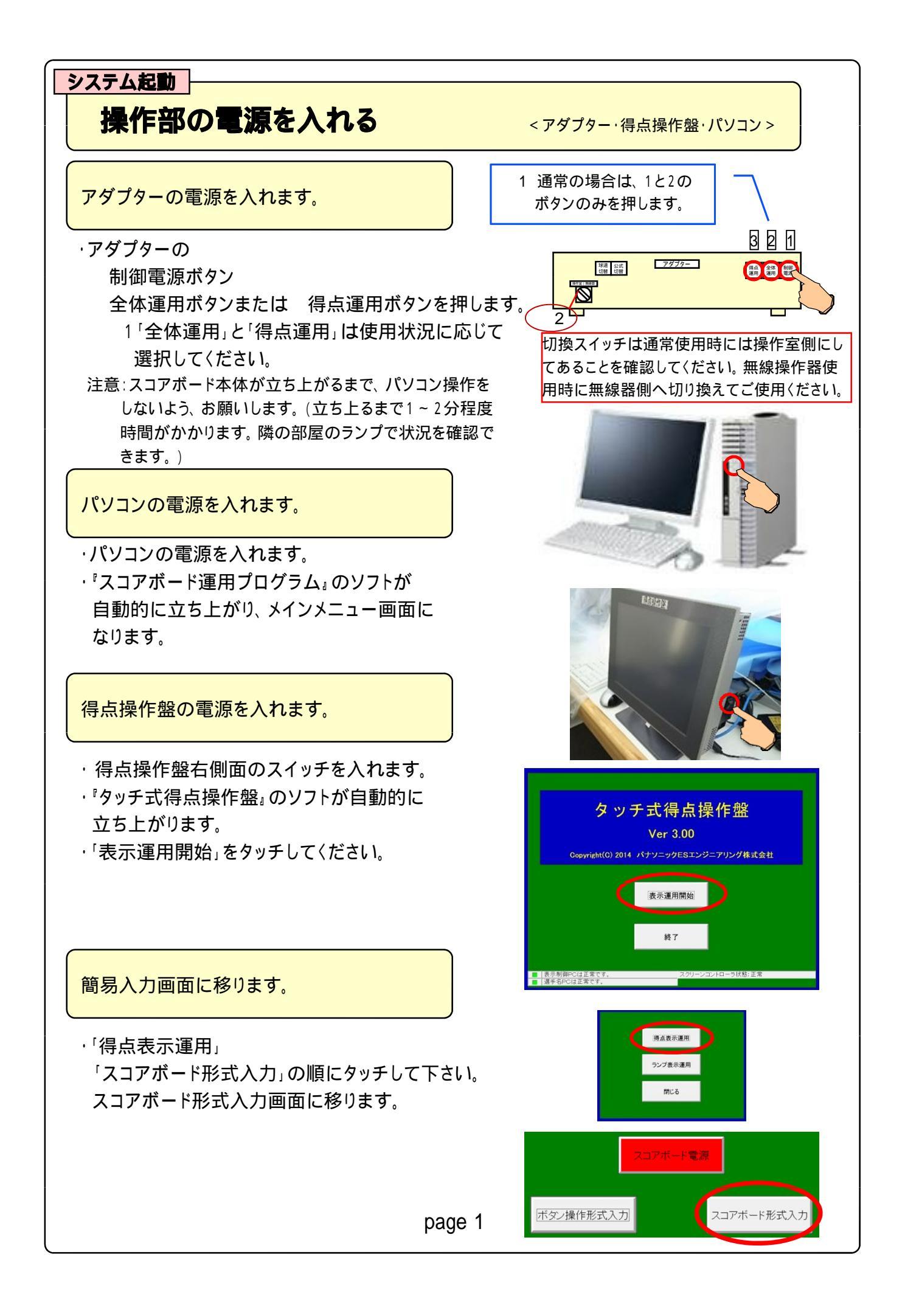

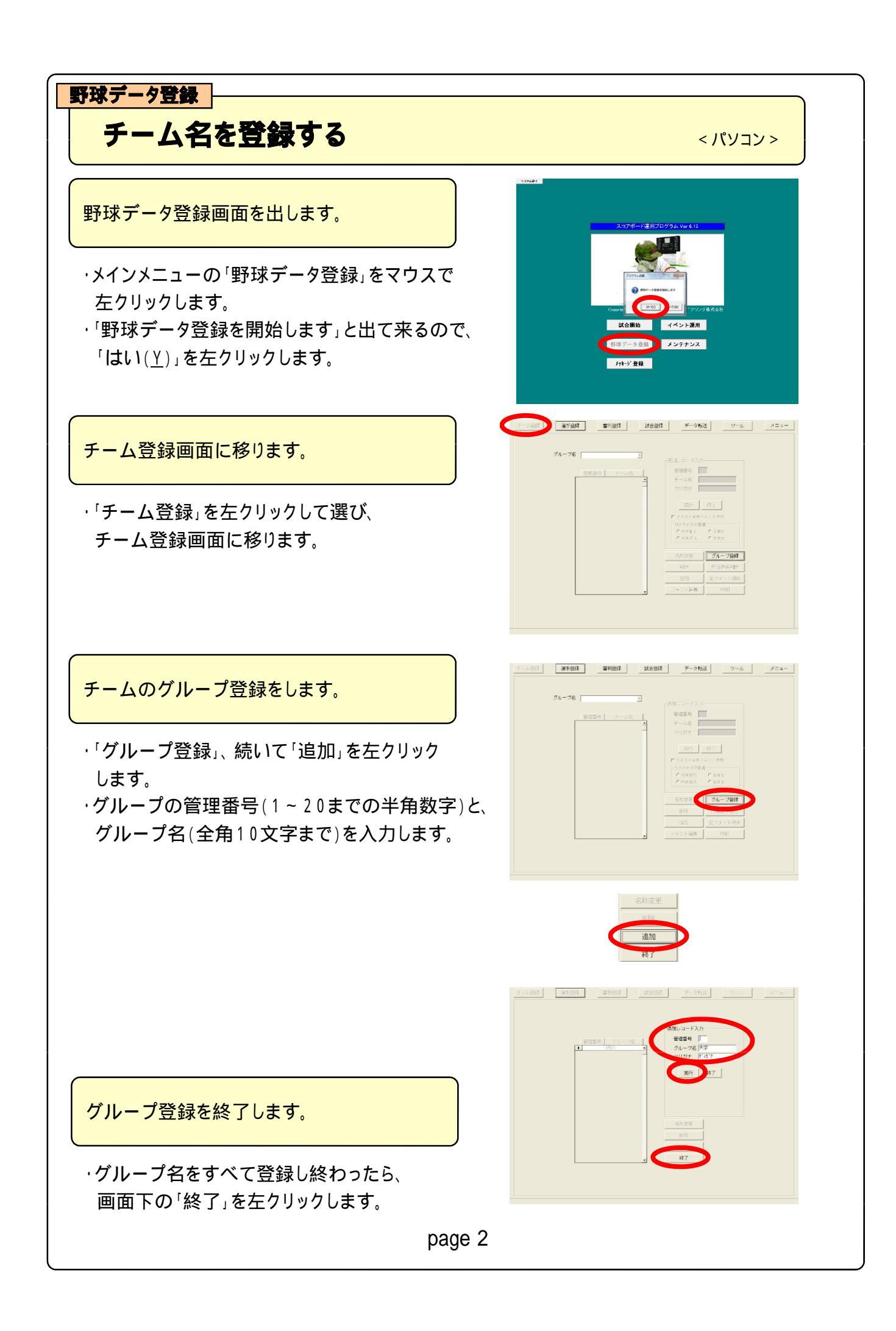

### チーム登録:グループを選びます。

・該当するチームグループ名を左クリックして選び、
 「追加」を左クリックします。

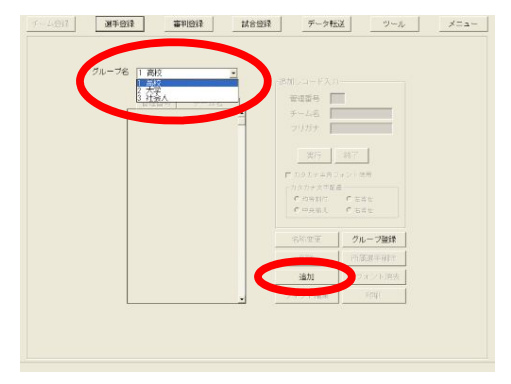

### 管理番号とチーム名を入力します。

- ・チームの管理番号(1~300までの半角数字)と、
   チーム名(全角5文字・半角10文字まで)を
   入力します。
- ・入力したあとにキーボードの「Enter」を押すと、
   チーム名が登録され、左の一覧表に管理番号と
   チーム名が表示されます。

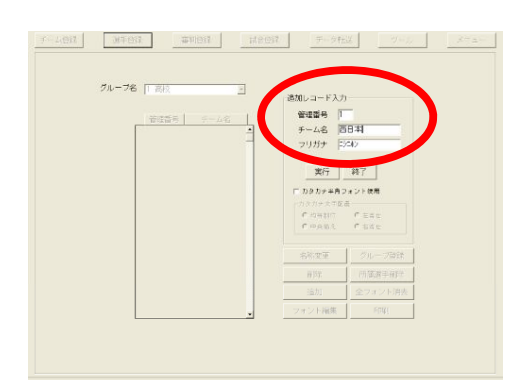

チーム名登録を終了します。

・チーム名をすべて登録し終わったら、「終了」を
 左クリックします。

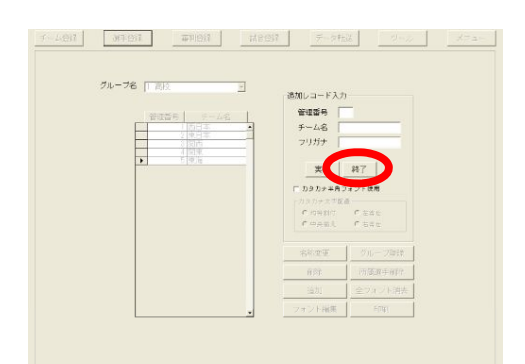

野球データ登録

### 選手名を登録する

選手登録画面に移ります。

・「選手登録」を左クリックして選び、選手登録画面に 移ります。 
 第日回2
 第日回3
 第日回3
 第日回3
 第日回3
 第一日回3

 グルーブ2
 原本
 第
 1
 1
 1

 第日回3
 第日回3
 第
 1
 1
 1

 第日回3
 第
 1
 1
 1
 1

 第
 第
 1
 1
 1
 1

 第
 1
 1
 1
 1
 1

 1
 1
 1
 1
 1
 1

 1
 1
 1
 1
 1
 1

 1
 1
 1
 1
 1
 1

 1
 1
 1
 1
 1
 1

 1
 1
 1
 1
 1
 1

 1
 1
 1
 1
 1
 1

 1
 1
 1
 1
 1
 1

 1
 1
 1
 1
 1
 1

 1
 1
 1
 1
 1
 1

 1
 1
 1
 1
 1
 1

 1
 1
 1
 1
 1
 1

 1
 1
 1
 1
 1
 1

 1
 1
 1
 1
 1
 1

 <td

<パソコン>

登録するチームを選びます。

・該当するチームグループ名、さらにチーム名を
 左クリックして選び、「追加」を左クリックします。

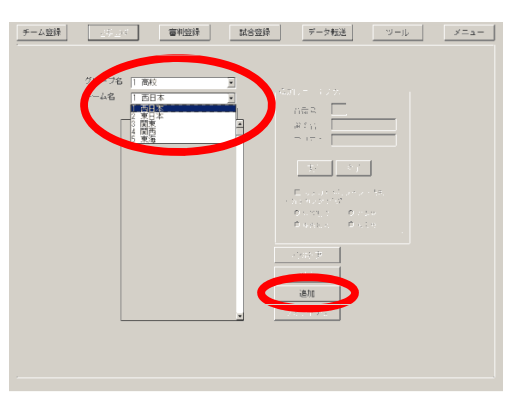

背番号と選手名を入力し、登録します。

- ・選手の背番号(0~999までの半角数字)と、
   選手名(全角5文字・半角10文字まで)を
   入力します。
- ・入力したあとにキーボードの「Enter」を押すと、 選手名が登録され、左の一覧表に背番号と 選手名が表示されます。
   (右の図の実行ボタンをクリックしても登録は 可能です)

この操作を登録人数分繰り返します。

選手名登録を終了します。

登録済みの選手名の変更は「名称変更」で 行います。

・選手名を登録し終わったら「終了」を左クリック します。

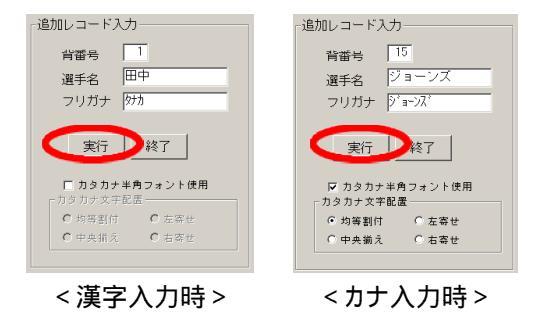

| <i>∓</i> −4 | 46   1 158 1 158 1 |   | 0レコード入力 -              |        |  |
|-------------|----------------------------------------------------------------------------------------------------|---|------------------------|--------|--|
|             | · · · · · · · · · · · · · · · · · · ·                                                                                                    | - | 月留号 P<br>選手名 -         | _      |  |
|             |                                                                                                    |   | フリガナ                   |        |  |
|             | - 「<br>-<br>-<br>-<br>-<br>-<br>-<br>-<br>-<br>-<br>-<br>-<br>-<br>-                                                                                                    |   | 実行                     | R7     |  |
|             | 1 28                                                                                                    |   | □ カタカナ半角:              | フォント使用 |  |
|             | 11                                                                                                    | - | 2227272782<br>Constant | 0.000  |  |
|             | 12 17                                                                                                    |   | 0.049.3                | 0.020  |  |
|             | ▶ 13 (4.1                                                                                                    |   |                        |        |  |
|             |                                                                                                    |   | 论和代表                   |        |  |
|             |                                                                                                    | _ | 90%                    |        |  |
|             |                                                                                                    |   | 1870                   |        |  |
|             |                                                                                                    |   | 同時に                    |        |  |
|             |                                                                                                    |   |                        |        |  |
|             |                                                                                                    |   |                        |        |  |
|             |                                                                                                    |   |                        |        |  |

試合開始直前

# 試合・出場メンバーを登録する

試合登録画面に移ります。

・「試合登録」を左クリックして選び、試合登録画面に 移ります。

|             |        | 1 2000 12   |               |           | - r |  |
|-------------|--------|-------------|---------------|-----------|-----|--|
| - Gazen     |        | SAURES      | 4(8230.89)    | AN CLASSE |     |  |
|             |        |             |               |           |     |  |
|             |        |             |               |           |     |  |
|             |        |             |               |           |     |  |
| 1           |        |             |               |           |     |  |
|             | グループ   | 3 <u>0%</u> | •             | 1 累別      | •   |  |
| 法的          | 7-4    |             | •             |           | ٠   |  |
| <b>治理</b> 能 | 間催日(1) | AMADO SALAR | 100/EH:MILES) |           |     |  |
|             | 118名称  | _           | say 1 a       | er l      |     |  |
| 先然留除        |        | -           | 実行 月          | <u>T</u>  |     |  |

試合のデータを入力します。

・「追加」を左クリックして、3塁側・1塁側のチームの グループ・チームを選び、開催日、開始時刻、 試合名称を入力します。

対戦チーム名以外は省略可能です。

・「実行」を左クリックすると、試合が登録されます。 ・試合を登録し終わったら「終了」を左クリックします。

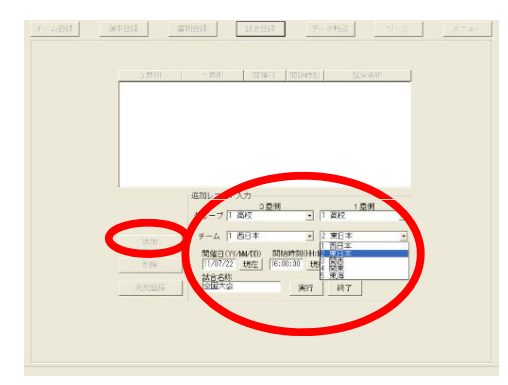

先発登録画面に移ります。

 ・試合登録画面で、メンバーを登録したい試合を リストから選び、ダブルクリックしてその試合の 先発登録画面に移ります。

| -2.993 | M1011  | ##1917   | H2:017         | データ転送      | 2-2  |  |
|--------|--------|----------|----------------|------------|------|--|
|        | 「朝日本   | 東日本      | 2011/07/22 16: | 10:00 全国大会 |      |  |
|        |        |          |                |            |      |  |
|        |        |          |                |            |      |  |
|        |        |          |                |            |      |  |
|        |        |          |                |            |      |  |
|        |        |          |                |            |      |  |
|        |        | CERT - 1 | (人力)           | 1          | 5.91 |  |
|        |        | 21-7     |                | <u>.</u>   |      |  |
|        | (8.50  | ¥-4      |                |            |      |  |
|        | AUR    | 問題目の     | 0.92           | UNE DEE    |      |  |
|        | 4.5949 | 33884    |                | 87 87      | 1    |  |
|        |        |          |                |            |      |  |
|        |        |          |                |            |      |  |
|        |        |          |                |            |      |  |

#### 3塁側の先発メンバーを登録します。

・「3塁側チーム」のタブを左クリックして3塁側の
 チームを選びます。

- 「先発選手」の打順1のスペース、次に 「守備一覧」から守備位置を左クリックし 「選手一覧」から該当する選手名をダブル クリックして先発選手を登録していきます。
- 打順2以降は自動的に順送りになるので 守備、 選手名の順に選んで登録して いきます。

控え選手・1塁側チームを登録します。

- ・控え選手(試合登録選手)、1塁側チームも 同様にして登録していきます。
  - 間違えた時には名前をダブルクリックすると 一覧に戻ります。

 マースは1
 ローロ目
 アークは2
 アーク
 メニュー

 全体
 2週間 チーム
 1週間 チーム
 雪 利

 パルーフ 「周花」」「加加」」
 「「加」」」

 テーム
 「万田」」
 「小」「少少法」」

 別目
 「「加」」」
 「小」「少少法」」

 第四日
 「「加」」」
 「小」」」

 第四日
 「「加」」」
 「「加」」」

 第四日
 「「加」」」
 「「加」」」

 第四日
 「「加」」」
 「「加」」」

 第四日
 「「加」」」
 「「加」」」

 第四日
 「「加」」」
 「「加」」」

 第四日
 「「加」」」
 「「加」」」

 第四日
 「「加」」」
 「加」」」

 第四日
 「「加」」」
 「加」」」

 第四日
 「「加」」」
 「加」」」

 第四日
 「「加」」」
 「加」」」

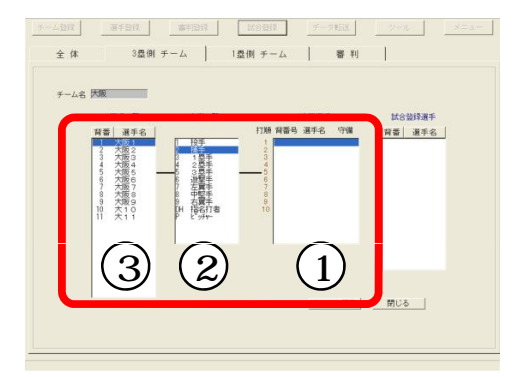

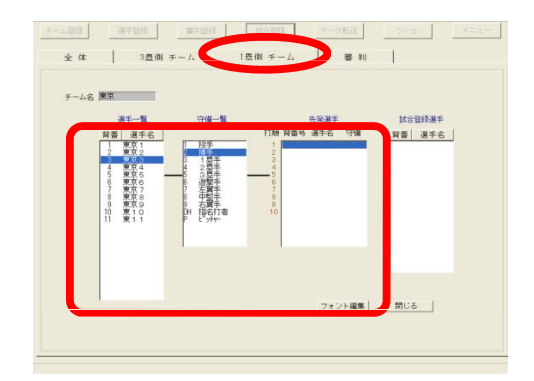

登録を終了します。

・登録が終わったら「閉じる」を左クリックして登録を 終了し、画面右上の「メニュー」でメインメニューに 戻ります。

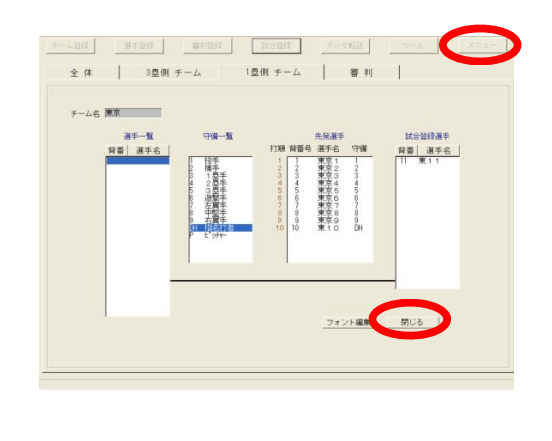

### 試合開始直前

### 登録した試合を選択する

#### 試合開始画面を出します。

・メインメニューで「試合開始」を左クリックします。
 ・「新しい試合を開始する」にチェックを入れ、
 「実行」を左クリックします。

試合を選択します。

・該当する試合を一覧から選び、「実行」を
 左クリックすると、スコアボード表示運用画面になります。

便利なクイック表示機能

・画面右端の「クイック表示」メニューは、
 野球(チーム名・選手名・審判名)表示、画面全消去
 などの操作がキーボードのF1~F12の1つの
 キーを押すだけでできるショートカット機能です。
 ・「設定変更」でキーの設定ができます。

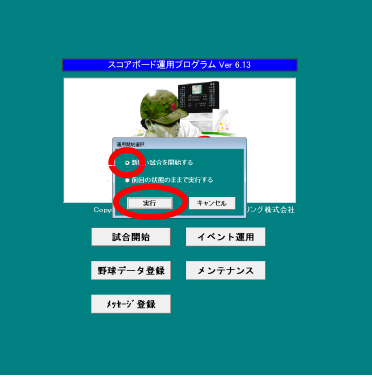

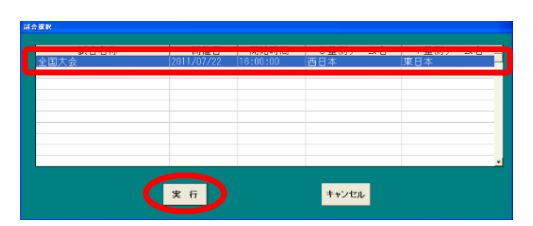

| 9155 TE |           |             | クイック表示     |
|---------|-----------|-------------|------------|
|         |           |             | 72         |
| ゴー      |           |             | 13         |
|         |           |             | F4         |
| - 1 -   |           |             | 10         |
| 810     |           |             | 10         |
| 3.57    | вееене    | 01 10 20 10 | FD         |
|         | S 0 0 E 0 |             | F9         |
|         | 000 Fc0   |             | F11 1988.7 |
|         |           |             | 172 金祐志    |
|         | Ka        |             | \$ votok   |
|         |           |             |            |
|         |           |             |            |
|         |           |             |            |
|         |           |             | 8358       |
|         |           |             | 8332       |
|         |           |             | 8228       |
|         |           |             | 8222       |
|         |           |             |            |
|         |           |             | 6008       |

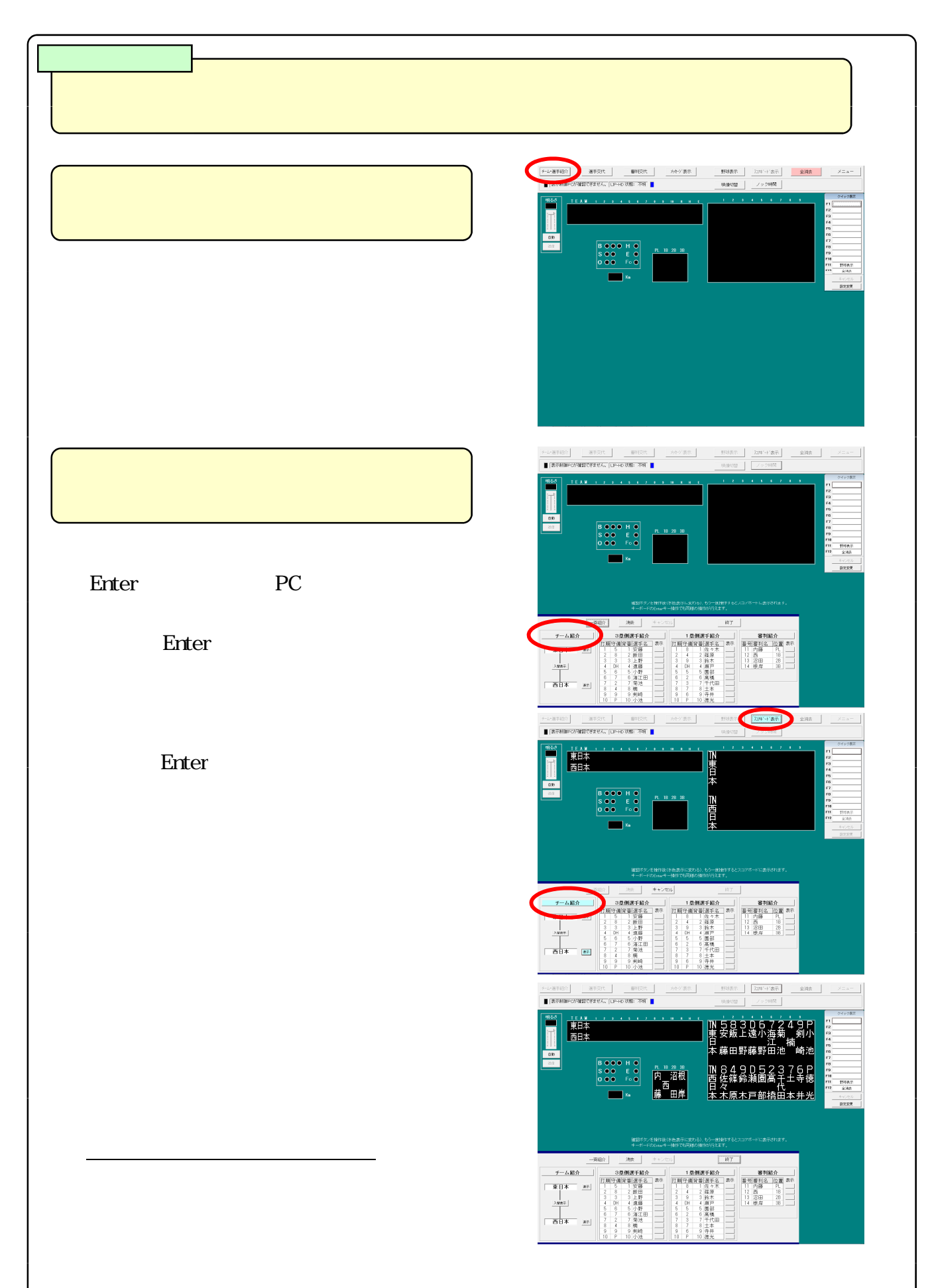

### 試合開始~試合中のランプ・得点操作

<得点操作盤>

攻撃ランプを点灯します。

 ・ON/OFFをタッチすると攻撃ランプが付きます。
 基本は先攻3塁ですが、「先攻1塁ボタン」を 押すと、先攻1塁表示になります。

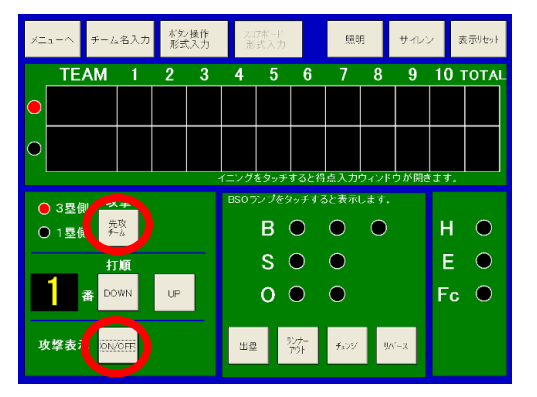

 メニューヘ
 手-ム名入
 校児(力)
 ビスボーク
 田田
 サイレン
 表示外由

 TEAM
 1
 2
 3
 4
 5
 6
 7
 8
 9
 10
 TOTAL

 0
 3型
 0
 0
 0
 0
 0
 0
 0
 0
 0

 1
 2
 3
 4
 5
 6
 7
 8
 9
 10
 TOTAL

 0
 3型
 0
 0
 0
 0
 0
 0
 0
 0

 1
 2
 3
 4
 5
 6
 7
 8
 9
 10
 TOTAL

 0
 3型
 0
 0
 0
 0
 0
 0
 0
 0

 1
 2
 3
 4
 5
 6
 7
 8
 9
 10
 TOTAL

 0
 1
 3
 0
 0
 0
 0
 0
 0
 0

 1
 3
 0
 0
 0
 0
 0
 0
 0
 0

 1
 3
 0
 0
 0
 0
 0
 0
 0
 0

 1
 3
 0
 0
 0
 0
 0
 0
 <t

BSO・HEFcランプを点灯します。

- ・簡易入力画面で、判定に合わせてランプの 部分をタッチします。間違えた時には、もう一度 タッチすると消えます。
- ・出塁:打者が塁に出た時
- ・ランナー0:走者がアウトになった時
- ・チェンジ: 攻守交代の時
- ・リバース:操作を1つ前に戻したい時

バッターアウトの場合は、BとSのカウントが 点灯されている状態でOをタッチ。

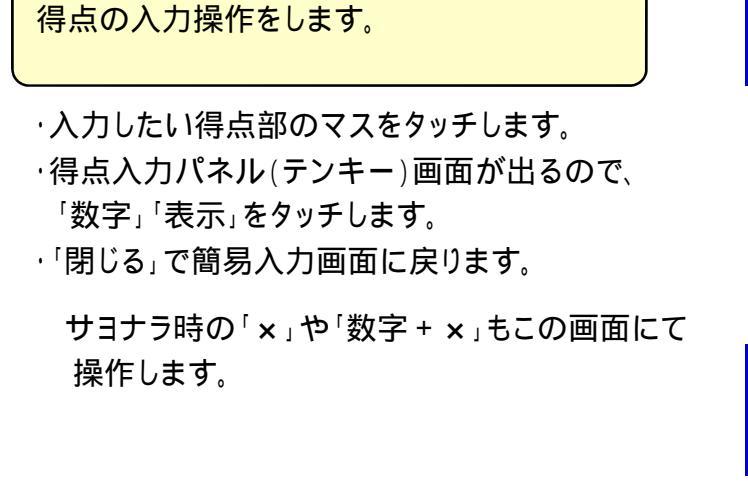

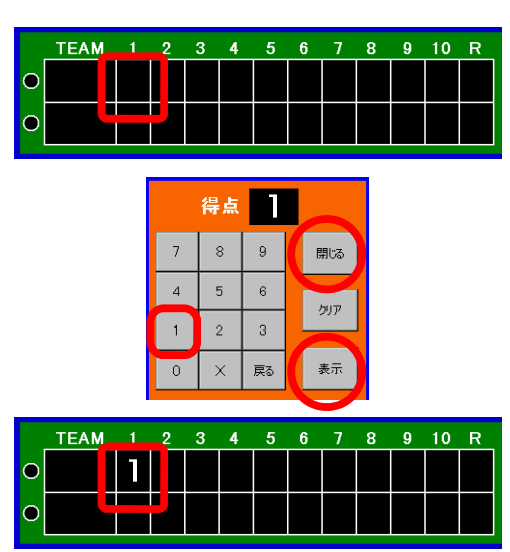

### 選手交代の操作をする

#### 選手を交代するチームを選びます。

- ·スコアボード表示運用画面で「選手交代」を 左クリックします。
- ・「三塁側」または「一塁側」のタブを左クリックして チームを選びます。

交代方法と交代する選手を選びます。

交代方法を「選手交代」「ピンチヒッター」 「ピンチランナー」の中から選びます。 出場中の交代選手名を左クリックし、 右の「選手交代」の中より交代する控えの 選手名を選びます。

交代選手をパソコンの画面に表示します。

- ·「交代」を左クリックすると控え選手名が交代選手 リストに移ります。
- ·表示方法は「順次」又は「一斉」表示を選びます。

順次表示:一名ずつの表示 一斉表示:交代選手全員をまとめて表示

·「表示実行」を押すとまずパソコンの画面に交代 選手名が表示されます。

交代選手をスコアボードに表示します。

次に画面上部で点滅している「スコアボード表示」を
 左クリックすると、スコアボードに交代選手が
 表示されます。

page 10

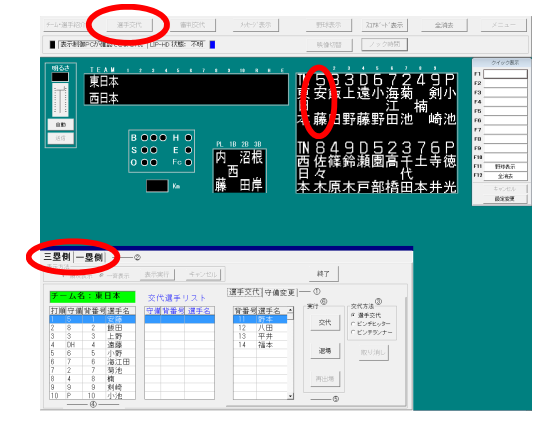

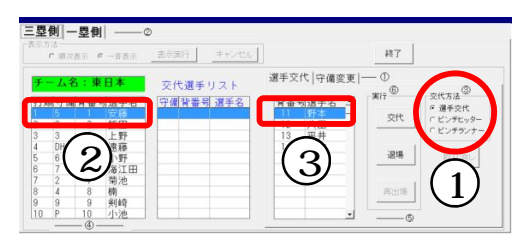

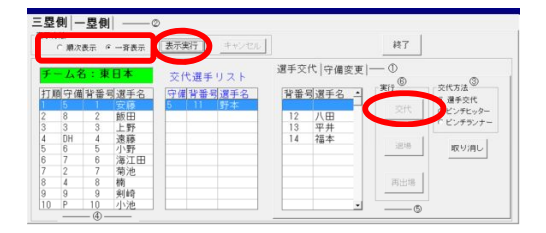

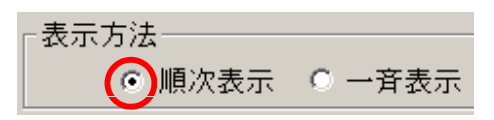

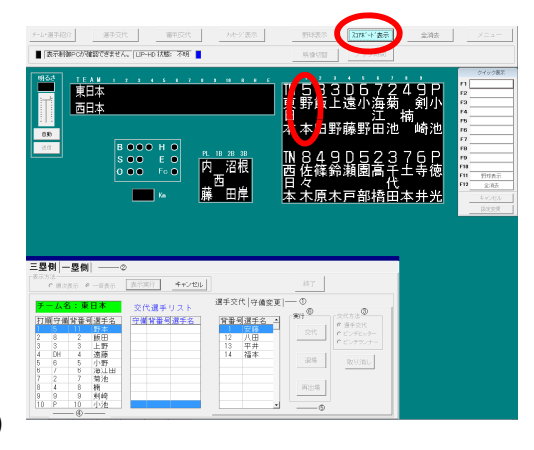

### 守備交代の操作をする

守備を交代するチームを選びます。

- ·スコアボード表示運用画面で「選手交代」を 左クリックします。
- ・「三塁側」または「一塁側」のタブを左クリックして チーム、そして「守備変更」のタブを選びます。

変更する守備位置と選手名を選びます。

守備変更したい選手を左より選んで
 「守備変更」から新しい守備位置を選び、
 「交代」を左クリックします。

守備交代をパソコンの画面に表示します。

·表示方法は「順次」又は「一斉」表示を選びます。

順次表示:一名ずつの表示 一斉表示:交代選手全員をまとめて表示

・「表示実行」でまずパソコンの画面に守備交代が 表示されます。

守備交代をスコアボードに表示します。

次に画面上部で点滅している「スコアボード表示」を
 左クリックすると、スコアボードに守備交代が
 表示されます。

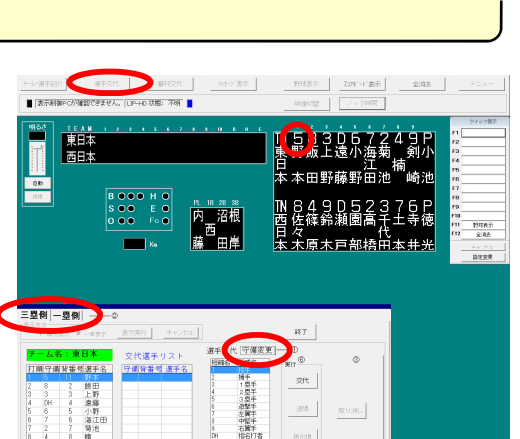

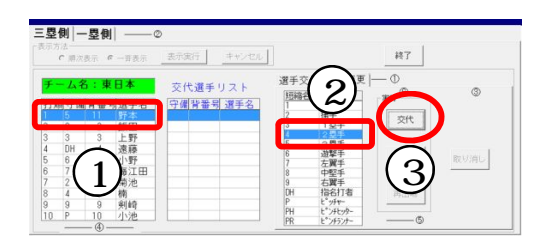

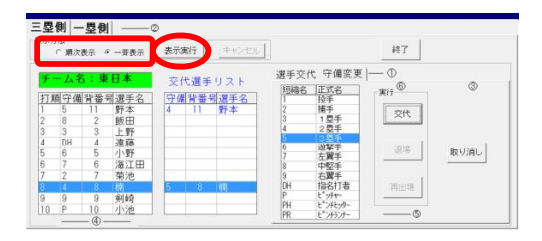

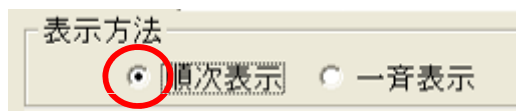

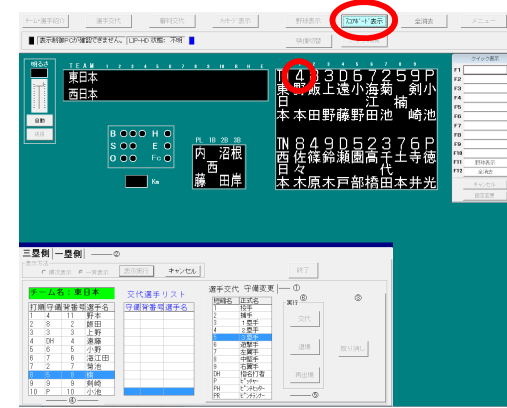

#### page 11

## メッセージ表示をする (静止画)

メッセージ表示画面を選びます。

- ·スコアボード表示運用画面で「メッセージ表示」を 左クリックします。
- ・「三塁側」「審判名」「一塁側」「一斉」「得点部」 「選手名部」から、表示したい場所のタブを 左クリックします。

メッセージを選び、表示します。

- 一覧より表示したいメッセージを左クリックして
   選びます。
- ・「選択実行」ボタンを押すと、メッセージがまず パソコンの画面に表示されます。
- ・画面上部で点滅している「スコアボード表示」を
   左クリックして、メッセージをスコアボードに
   表示します。
- ・「閉じる」でメニューを閉じます

野球表示に戻ります。

「野球表示」を左クリックすると、瞬時に
 チーム名・選手名・審判名表示の野球表示に
 戻ります。

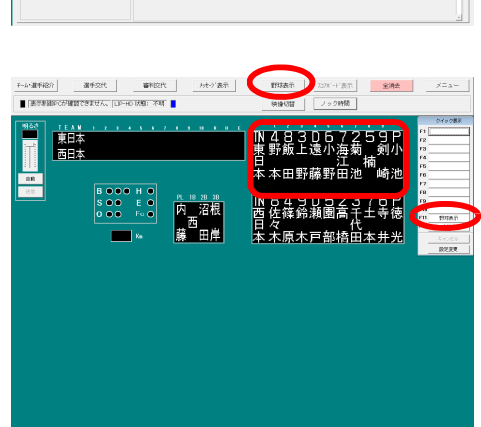

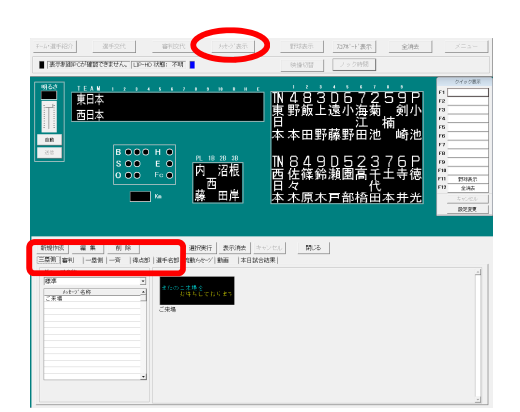

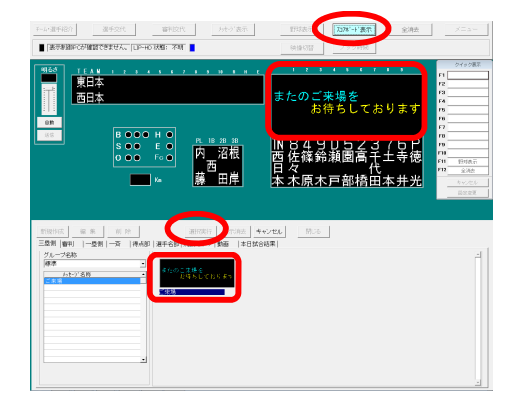

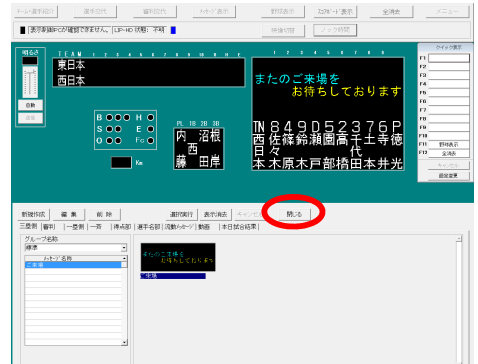

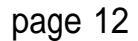

# メッセージ表示をする (流動メッセージ)

<パソコン>

483D67259 野飯上遠小海菊 - 侴

73781-11要求

と確給瀬園高士士寺徳

9D52376P 鈴瀬園高千土寺徳

医注意 メニュー

百大百部场

本田野藤野6

ただいま表示テスト中

┓ 沼根 西 ■ 田岸

ただいま表示テスト中

ただいま表示テスト中

東日本西日本

東日2 西日2

東日本西日本

Ť

メッセージ表示画面を選びます。

- ·スコアボード表示運用画面で「メッセージ表示」を 左クリックします。
- ·「流動メッセージ」のタブを左クリックします。

メッセージを選び、表示します。

- ・グループ名称からグループを選択し、一覧より
   表示したいメッセージを左クリックして選びます。
   ・表示する場所、繰り返し回数、表示速度、
   フォントサイズを選び、「選択実行」ボタンを押すと、
   メッセージがまずパソコンの画面に表示されます。
   ・画面上部で点滅している「スコアボード表示」を
- 左クリックして、メッセージをスコアボードに 表示します。
- ·「閉じる」でメニューを閉じます

野球表示に戻ります。
・「野球表示」を左クリックすると、瞬時に
チーム名・選手名・審判名表示の野球表示に
戻ります。

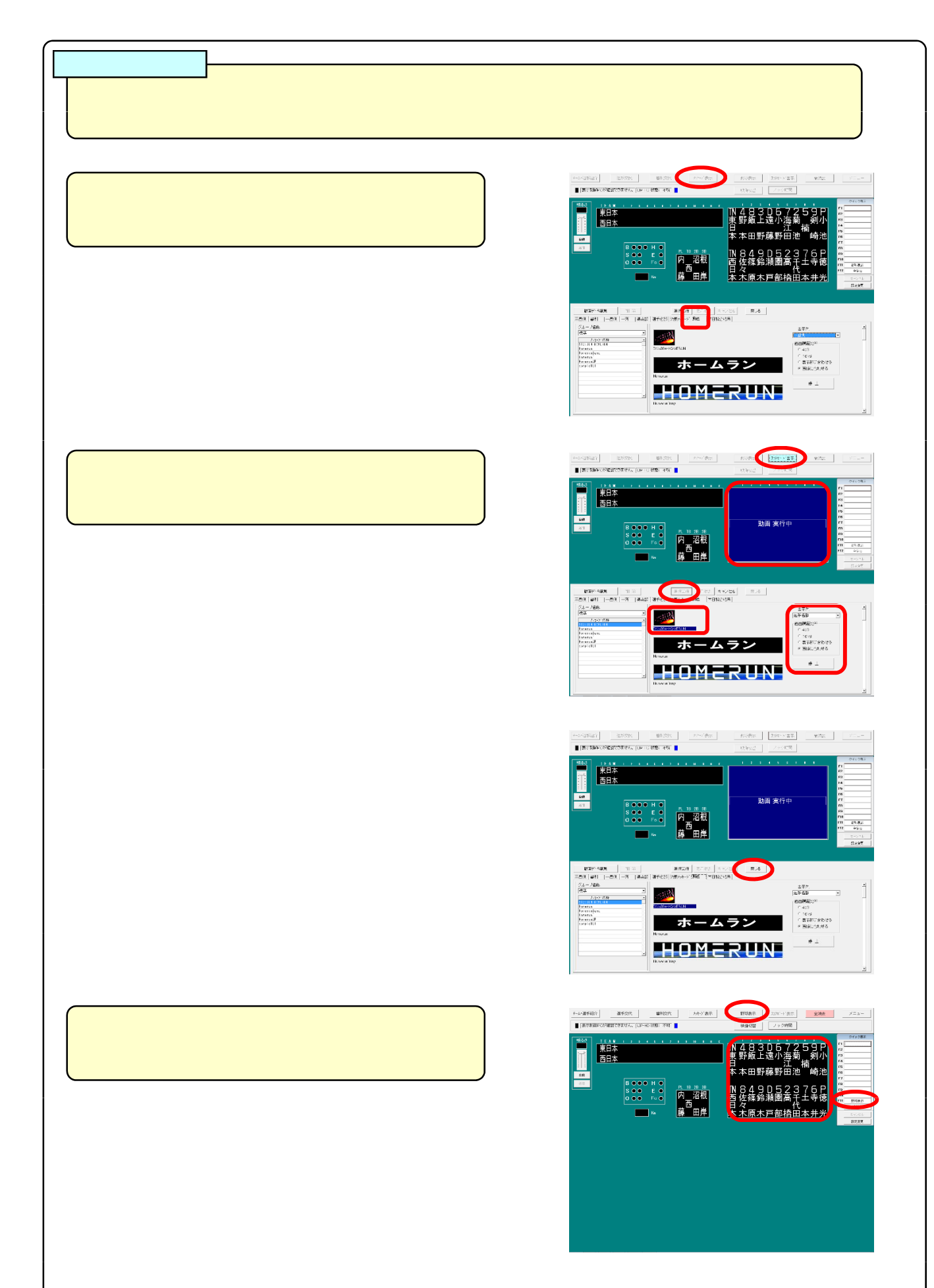

試合終了時

# 表示を消し、得点操作盤の電源を切る

< 得点操作盤 >

スコアボードの表示を消します。

「表示リセット」を4秒以上押しつづけ、
 スコアボードの表示がすべて消えたのを
 確認してから「メニューへ」をタッチします。

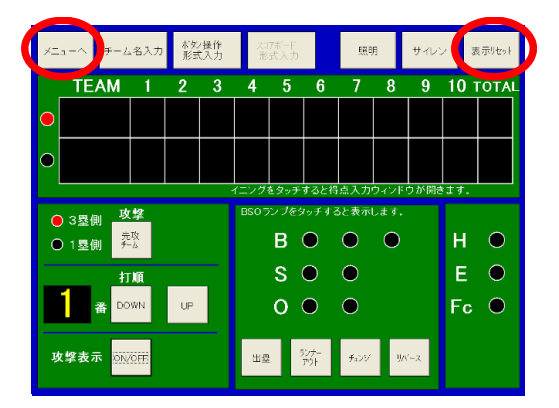

得点操作盤の操作ソフトを終了します。

「スコアボード電源」
 「終了」の順にタッチすると、システム終了
 確認画面になるので、「はい(Y)」をタッチします。

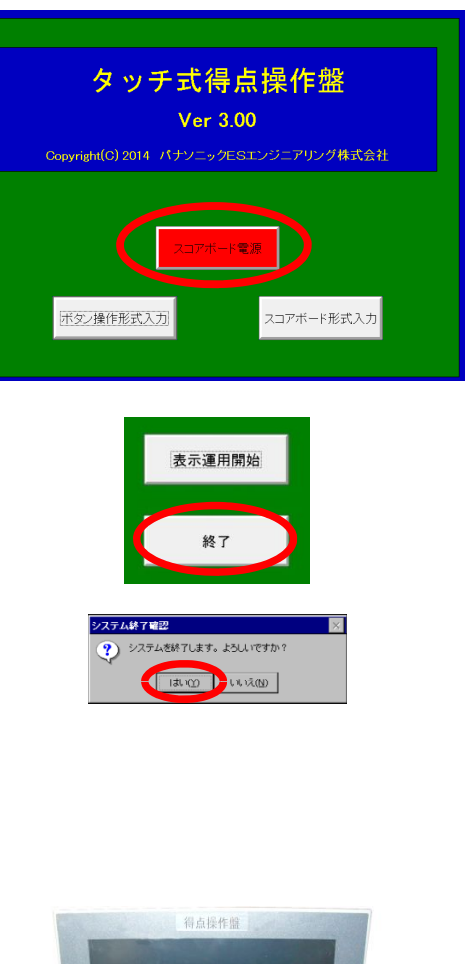

得点操作盤の電源を切ります。

・得点操作盤右側面のスイッチを押し電源を切ります。

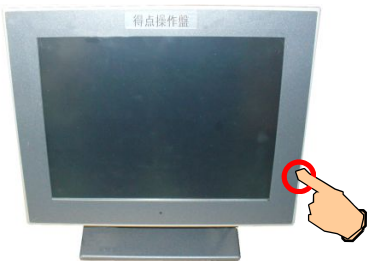

### 試合終了時

### 操作部の電源を切る

メインメニューに戻ります。

・「メニュー」でメインメニューに戻ります。

スコアボード運用プログラムを終了します。

・メインメニューで「システム終了」を左クリックします。
 「システムを終了します。よろしいですか?」と
 聞いてくるので「はい(Y)」を左クリックし、ソフトを
 終了します。

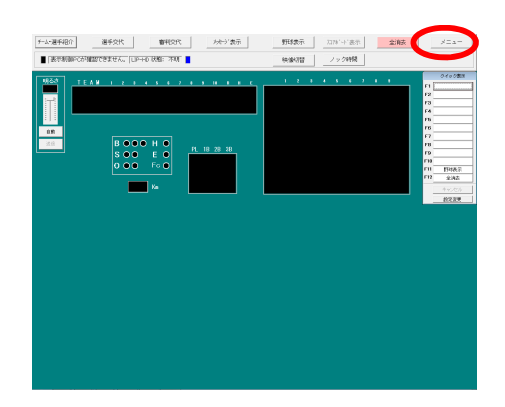

<パソコン・アダプター>

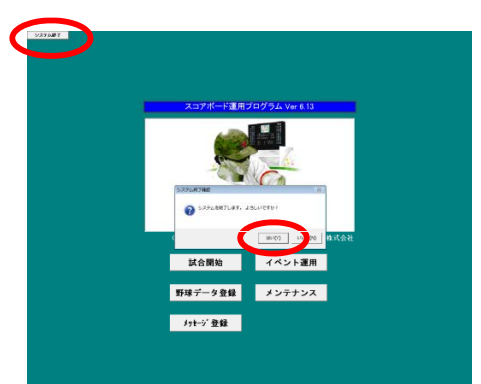

パソコンの電源を切ります。

·Windowsを終了します。

アダプターの電源を切ります。

アダプターの
 得点運用または 全体運用
 制御電源の順に電源を切ります。

<u>これですべての操作が終了しました。</u>

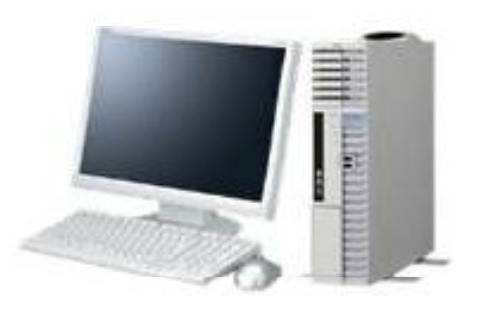

# チーム名・選手名の外部入力・・市販のパソコンでの入力

#### 市販のパソコンで入力します。

・Windowsの「テキスト(.txt)」を開きます。
 ・「チーム名」全角3文字以内 例:県代表
 「選手名」全角3文字以内 例:佐々木
 「コンマ」半角 例:,
 「背番号」0~999の半角数字 例:50
 の順に入力していきます。

| ファイル(E)                          | t - メモ限<br>編集( <u>E</u> ) | 検索( <u>S</u> )        | ヘルブ( <u>F</u>   |
|----------------------------------|---------------------------|-----------------------|-----------------|
| 県代表<br>田中 1                      |                           |                       |                 |
| 佐藤?                              |                           |                       |                 |
| 匠~小,3<br>高木,4                    |                           |                       |                 |
| ҟШ,5<br>藤田.6                     |                           |                       |                 |
| 原,7。                             |                           |                       |                 |
| □凉,0<br>斎藤,9                     |                           |                       |                 |
|                                  |                           |                       |                 |
|                                  |                           |                       |                 |
|                                  |                           |                       |                 |
|                                  | 1-10                      |                       |                 |
| ファイル(E) 神<br>県代表                 | ショック<br>果住」 快来(で) への      | 2(11)                 |                 |
| 田中,1<br>佐藤,2<br>佐ヶ木,9<br>高木 4    |                           |                       |                 |
| 和田,5<br>藤田 6<br>原,7              |                           |                       |                 |
| 石原,8<br>斎藤,9                     | · 保友                      |                       | 217             |
| 保存する場所(の<br>回 地区代表               | 2 25 70 ≠ FD (A)          | - 1                   |                 |
| 目 県代表も<br>国 愛知厚↓                 | kt<br>-+                  |                       |                 |
|                                  | La como de                |                       |                 |
| 77-17-3 <u>08</u><br>77-17-34280 | HHY5数txt<br>D:  テキスト文書    |                       | 保住© <br>  キャンセル |
| I                                |                           |                       |                 |
| チーム登録 選手登録                       | 審判證錄 試合登録                 | データ転送                 | 9-1J X=         |
|                                  |                           |                       |                 |
|                                  | データディスク<br>作成             | バックアップ                |                 |
| (                                | 外部データ入力                   | リストア                  |                 |
|                                  |                           |                       |                 |
|                                  | 戦略トライフ選択                  |                       |                 |
|                                  |                           |                       |                 |
|                                  |                           |                       |                 |
|                                  |                           |                       |                 |
| 部データ入力                           |                           |                       |                 |
|                                  |                           |                       |                 |
| n - Ka · st<br>県代表.txt           |                           | - (46章<br>県代売<br>日中,1 |                 |

入力データを登録します。

 ・ファイル名をつけ、必ずテキスト文書形式で 保存します。(例:県代表.txt)
 ・データはUSBフラッシュメモリ等にコピーして おきます。(1チーム100名まで、1チームにつき 1ファイルずつの登録になります)

球場で登録したデータを読み込みます。

 ・球場のパソコンにデータの入ったUSBフラッシュ メモリ等を入れます。
 ・野球データ登録画面で「ツール」を選び、
 「外部データ入力」を左クリックします。

データを読み込み、登録します。

・ファイル一覧より読み込むデータを選び、
 「内容表示」で選手名の確認をしてから、
 「実行」を押します。
 ・管理番号入力画面でチームの管理番号を
 入力し、「実行」を押すと登録が完了です。

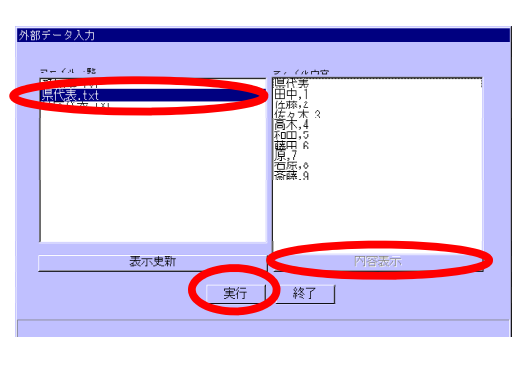

# フォント編集・・・チーム名・選手・審判名の修正

フォント編集画面に移ります。

・各データ登録画面で、「フォント編集」を
 左クリックします。

文字の配置を変更します。(半角カタカナのみ)

・「固定フォント(半角)」を選び、均等割付・左寄せ・
 中央揃え・右寄せのいずれかを選択し、
 縦 / 横表示共に「フォント変換」を左クリックします。
 ・「自由フォント」での文字作成も可能です。

 2017
 連年時後
 単年時後
 社会部
 デール表
 ワール
 メニュー

 グルーフ名
 月日会人
 日
 日
 日
 日
 日
 日
 日
 日
 日
 日
 日
 日
 日
 日
 日
 日
 日
 日
 日
 日
 日
 日
 日
 日
 日
 日
 日
 日
 日
 日
 日
 日
 日
 日
 日
 日
 日
 日
 日
 日
 日
 日
 日
 日
 日
 日
 日
 日
 日
 日
 日
 日
 日
 日
 日
 日
 日
 日
 日
 日
 日
 日
 日
 日
 日
 日
 日
 日
 日
 日
 日
 日
 日
 日
 日
 日
 日
 日
 日
 日
 日
 日
 日
 日
 日
 日
 日
 日
 日
 日
 日
 日
 日
 日
 日

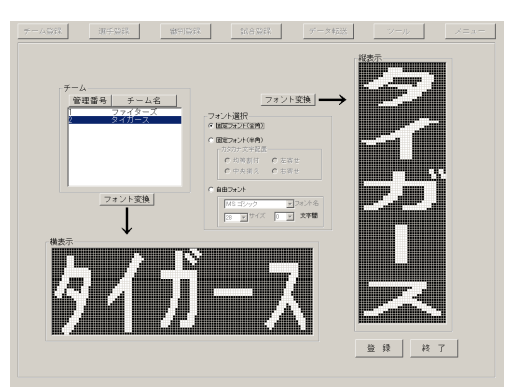

ドット単位での文字修正も可能です。

・フォント編集画面で左クリック:白、右クリック:黒の 要領で、マウスでマス目にドットを乗せて修正して いきます。(例: 吉→ <del>古</del>への変更) 表示スペース内で、自由にロゴやチームマーク なども作れます。

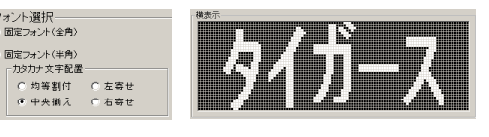

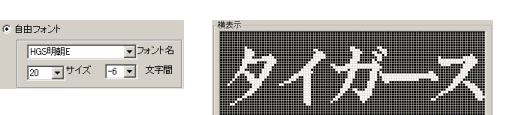

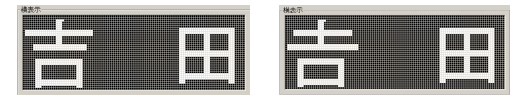

修正した文字を保存をします。 ・「登録」を左クリックすると、「編集したフォントを 上書き保存します。よろしいですか?」と聞いて くるので「保存」を左クリックして保存します。

# ノック時間・・・試合前練習の残り時間を表示

ノック時間運用画面に移ります。

·スコアボード表示運用画面で「ノック時間」を 左クリックします。

ノック時間を設定します。

 「」「」でノック時間を設定し、「START」で カウントをスタートします。

·残り時間は審判名部に表示され、自動的に 減算されます。

・カウントを初めからやり直したい時は もう一度「START」を押します。

・カウントを途中で止めたい時には「STOP」を 押します。

「STOP」を押すとカウントは完全にストップし 途中から再開できませんのでご注意ください。 ・ノック時間表示を終了する時は、必ず「RESET」を 押してから「終了」を押して終了してください。

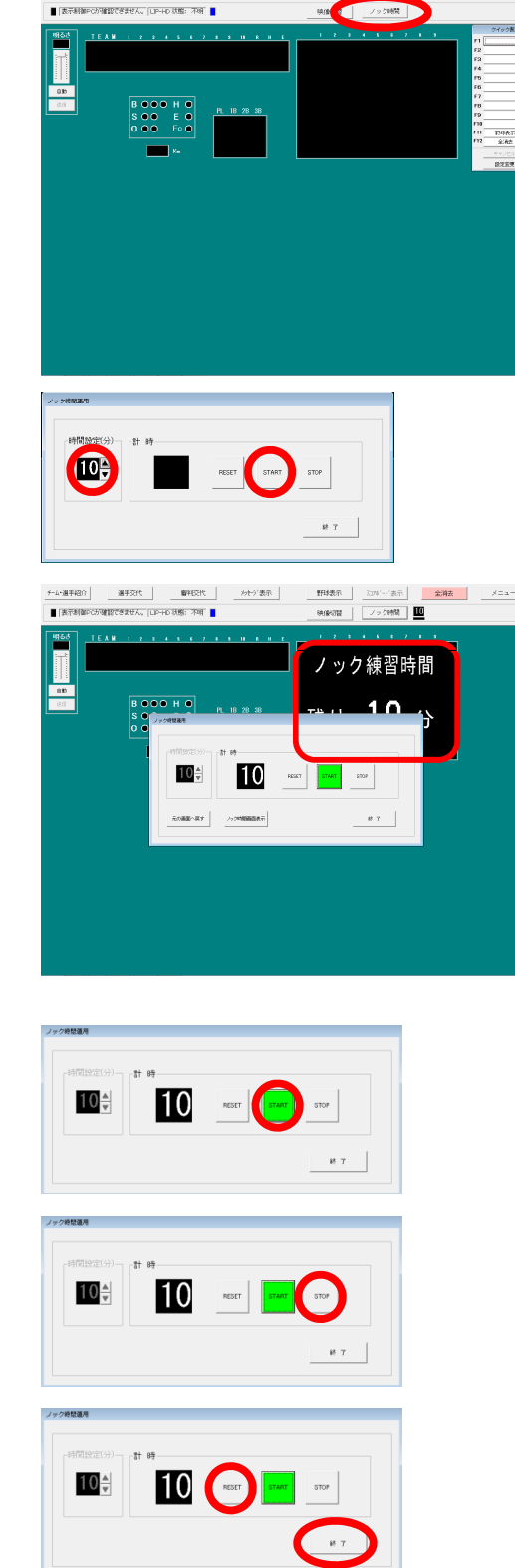

# 映像切替・・・映像の表示パターン切り替え

映像表示パターン選択画面に移ります。

·スコアボード表示運用画面で「映像切替」を 左クリックします。

映像の表示パターンを選択します。

・映像表示パターン一覧の中から、表示させる 映像の種類と表示先を選択します。

・「切り替え実行」を左クリックすると「表示パターンを 切り替えます。よろしいですか?」と聞いてくるので 「はい(Y)」を選び、選択画面を閉じます。

·選択した表示パターンで映像が表示されます。

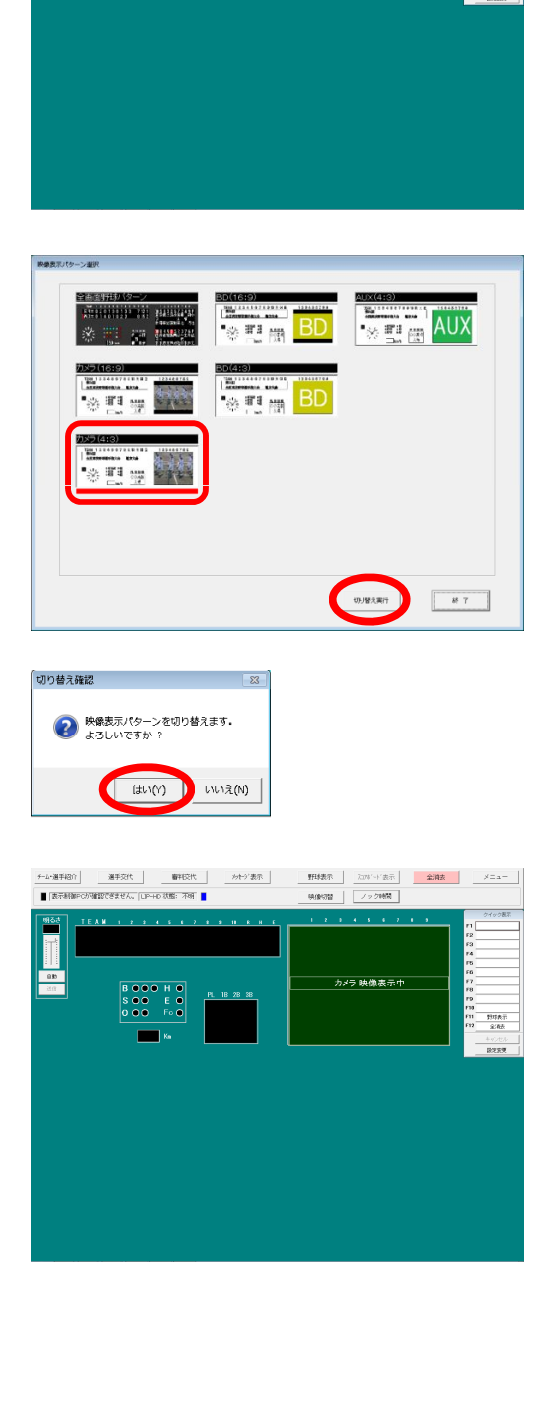

为交毛影

11 030